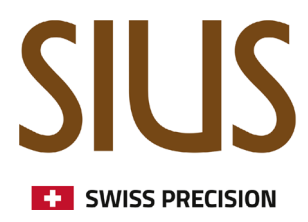

# SIUSRank - Online Publishing

Anleitung: Resultate online veröffentlichen

## SIUS Electronic scoring systems

### Einleitung

In diesem Tutorial wird gezeigt, wie Resultate auf einer Online-Plattform veröffentlicht werden können. Ob diese Funktion verfügbar ist, hängt von der erworbenen Lizenzoption ab. Für weitere Informationen wende dich bitte an sales@sius.com.

Die Daten werden bei einem Hosted Service Provider gespeichert. Um den richtigen Kunden zu identifizieren, werden Tags verwendet welche frei gewählt werden. Es ist die Pflicht jedes Kunden, einen Tag zu wählen, der nicht von anderen erraten werden kann. Ist das Tag bekannt, können andere Instanzen zu Ihren Wettbewerben hochladen.

#### Hochladen vorbereiten

Der Wettbewerb, bei dem der Upload stattfinden soll, muss vorbereitet werden. Meisterschaft, Ort, Land, Datum, Zeitzone und Disziplinen müssen festgelegt werden. Nach der Eingabe der meisterschaftsbezogenen Daten wechsle zur Registerkarte «Online Publishing» auf Meisterschaftsebene.

| Name                                                                                                    | General Online Publi                                                                               | ishing Penalties Records Shooter Groups Sius Internals Range Scoreboard Licenses                                                                       |
|----------------------------------------------------------------------------------------------------|----------------------------------------------------------------------------------------------------|----------------------------------------------------------------------------------------------------|
| Image: Specific system     Image: Specific system     Image: Specific system <t< th=""><th>Championships<br/>Location<br/>Country<br/>Start Date<br/>Header<br/>Footer<br/>Time Zone<br/>Disciplines</th><th>TestEvent       Effretikon       CH       27.08.2024     27.08.2024       main     V       main     V       Europe/Berlin     Rifle / Pistol / Shotgun</th></t<> | Championships<br>Location<br>Country<br>Start Date<br>Header<br>Footer<br>Time Zone<br>Disciplines | TestEvent       Effretikon       CH       27.08.2024     27.08.2024       main     V       main     V       Europe/Berlin     Rifle / Pistol / Shotgun |

Auf diesem Fenster gibt es mehrere Optionen:

| Name                    | General Online Publis | hing Penalties | Records Shooter G | Groups Sius Internals | Range Scoreboar | d Licenses   |                   |
|-------------------------|-----------------------|----------------|-------------------|-----------------------|-----------------|--------------|-------------------|
| ► ⊡- 🦹 TestEvent        | Search                |                |                   |                       |                 |              | Create New        |
| 🕀 🍘 10 Metre Air Pistol |                       |                |                   |                       |                 |              |                   |
| 🗄 🎯 10 Metre Air Rifle  | Name                  | Location       | Country           | Start Date            | Is Customer     | Directory    | /                 |
| 🕀 🏢 25 Metre            |                       |                |                   |                       |                 |              |                   |
| 🗈 💷 25 Metre RFP        |                       |                |                   |                       |                 |              |                   |
| 🖶 🏢 50 Metre Pistol     |                       |                |                   |                       |                 |              |                   |
| 🕮 💷 50 Metre Rifle      |                       |                |                   |                       |                 |              |                   |
| 🕀 🍺 Shotgun             |                       |                |                   |                       |                 |              |                   |
|                         | Set Export            |                |                   |                       |                 |              |                   |
|                         | Add                   |                |                   |                       |                 | Evaluat      | e Status          |
|                         | Add Issf Serve        | r              |                   |                       |                 |              |                   |
|                         | Remove                |                |                   |                       | Writ            | e Redirector | Hide Championship |
|                         | Save                  |                |                   |                       |                 |              |                   |

- Search: über die Suche kann nach beliebigen kundenspeziefischen Tags gesucht werden
- Tag Box: Eingabefeld für den Tag, der erstellt oder gesucht werden soll
- **Create New**: Nach einer erfolglosen Suche nach einem Tag, ist die Taste «Create new ...» verfügbar und ein neuer Tag kann erstellt werden

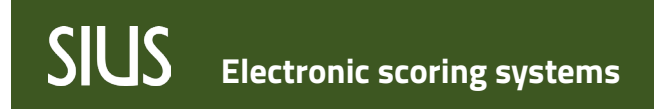

#### Anwendungsfall: Neuen Kunden Tag erstellen

Gib einen beliebigen Tag in das Eingabefeld ein und klicke auf die Taste "Search". Wird kein Ergebnis ausgegeben, wird mit einem Klick auf die Taste «Create New…» ein neuer Tag erstellt.

| neral Online Pu | ublishing Penalties | Records Shooter ( | Groups Sius Internals | Range Scoreboard | Licenses   |
|-----------------|---------------------|-------------------|-----------------------|------------------|------------|
| Search          | anySecureTag        |                   |                       |                  | Create New |
| Name            | Location            | Country           | Start Date            | Is Customer      | Directory  |
|                 |                     |                   |                       |                  |            |
|                 |                     |                   |                       |                  |            |
| Set Expo        | rt                  |                   |                       |                  |            |

Nach einem erneuten Klick auf die Taste «Search» werden die Informationen des neu erstellten Tags angezeigt:

| Search           | anySecureTag |         |            |             | Create New |
|------------------|--------------|---------|------------|-------------|------------|
| Name             | Location     | Country | Start Date | Is Customer | Directory  |
| Majahravathan 5. | Nonice 1     | 546     | 13-04-3019 |             |            |
| ALC: U.S. 1.     |              | NOR.    | 29-03-2023 |             |            |
| TestEvent        | Effretikon   | СН      | 27.08.2024 |             | 1          |

Mit der Taste «Set Export» wird der ausgewählte Eintrag als aktiver Tag markiert, um alle Daten zu exportieren. Im Feld neben der Taste wird die URL für diesen Event angezeigt, auf die andere Anwendungen wie Websites verweisen können.

| Search        | anySecureTag |         |            |             |   | Create New          |
|---------------|--------------|---------|------------|-------------|---|---------------------|
| Name          | Location     | Country | Start Date | Is Customer |   | Directory           |
| Approvativa 5 | Kosice       | D-M     | 13.04.2019 |             | ١ | 2024_Effretikon_19/ |
| No. 984       | 1            | KOR     | 29-03-2023 |             |   |                     |
| lestEvent     | Effretikon   | СН      | 27.08.2024 |             |   |                     |

Aktiviere den FTP-Export.

| File Edit R | eports Extras Settings | Sius Help               |                  |                           |                |
|-------------|------------------------|-------------------------|------------------|---------------------------|----------------|
|             | 🕎 🕵 🏐 мот              | 📉 No Active Phase , 🎶 🔊 | 9 🖾 🖾 🔗 🕹        | in 🔁 😒 🤒                  |                |
| k 🖕 🖕       | 🎇 🎎 🎇 🍓                | ҧ 🛈 🙆 🗿 🛃 🧏 🤇           | 3 24 25 26 27 28 | 8 🖨 Automatic Mode        |                |
| Enabled     | •                      | × 🚵 📈                   | 1 🔳 🗖 🗖 🗋 🕽      | Start Stop Down 👻 Set Val | ue 00:00:00 00 |

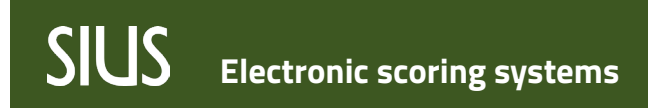

Online Publishing in SIUSRank

## Haftungsausschluss

Die SIUS AG ist nicht verantwortlich für die von Kunden hochgeladenen Daten. Es wird kein Backup-Service eingesetzt und hochgeladene Daten können jederzeit verloren gehen. Es liegt in der Verantwortung des Kunden, Backups der Wettbewerbsdaten vor Ort zu erstellen.